### **SEJA BEM VINDO!**

## **SYNDKOS** SISTEMA PARA CONDOMÍNIOS

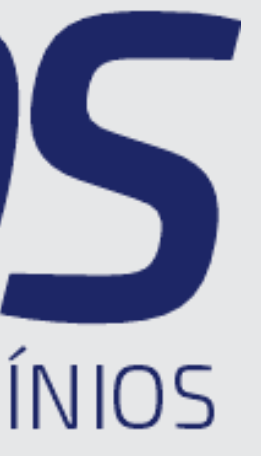

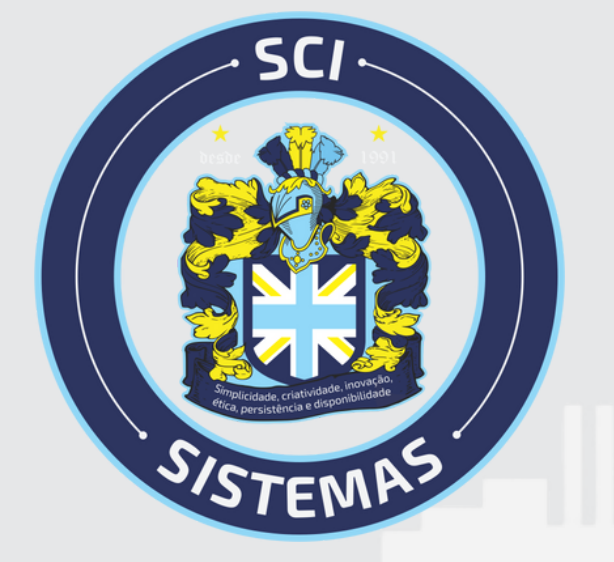

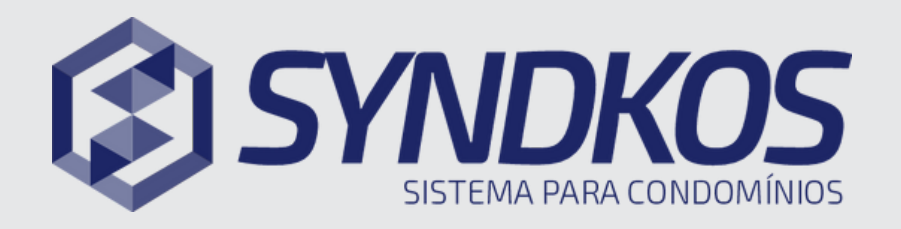

#### Como realizar uma Reserva?

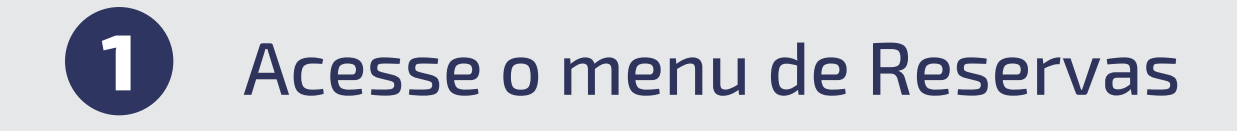

2 Nessa tela será você consultara todas as reservas disponibilizadas

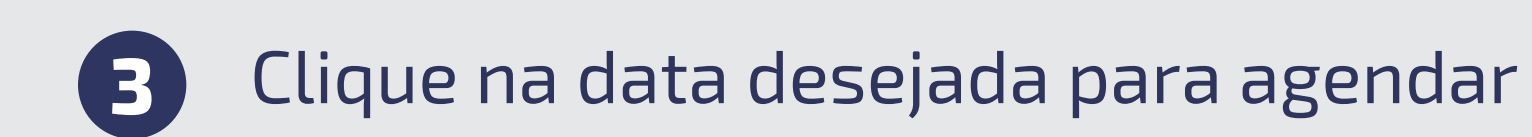

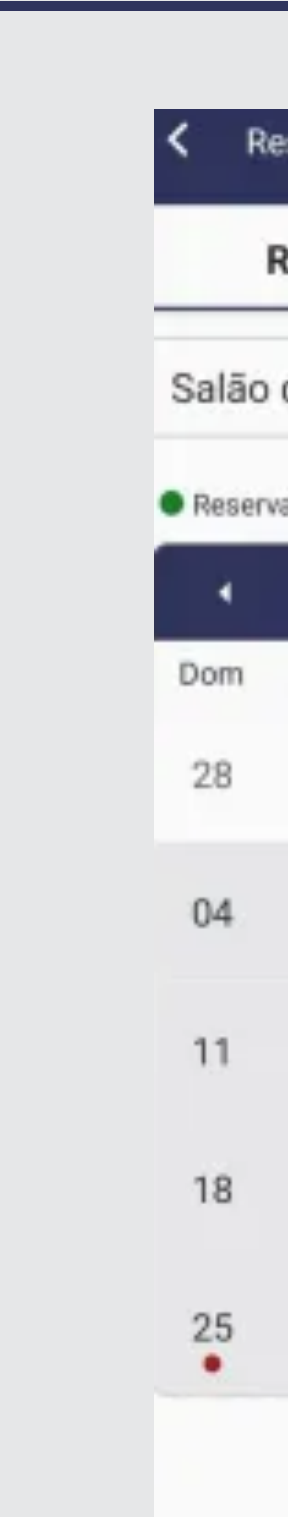

#### Recursos do Aplicativo

| Reservas                            |     |     |     |     |        |
|-------------------------------------|-----|-----|-----|-----|--------|
| Reservas Minhas Reservas            |     |     |     |     |        |
| o de Festas                         |     |     |     |     | $\sim$ |
| rvas 🛡 Minhas Reservas 💭 Bloqueados |     |     |     |     |        |
| Fevereiro 2024                      |     |     |     |     | •      |
| Seg                                 | Ter | Qua | Qui | Sex | Sáb    |
| 29                                  | 30  | 31  | 01  | 02  | 03     |
| 05                                  | 06  | 07  | 08  | 09  | 10     |
| 12                                  | 13  | 14  | 15  | 16  | 17     |
| 19                                  | 20  | 21  | 22  | 23  | 24     |
| 26                                  | 27  | 28  | 29  | 01  | 02     |

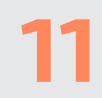

#### Qualquer dúvida, estamos a disposição!

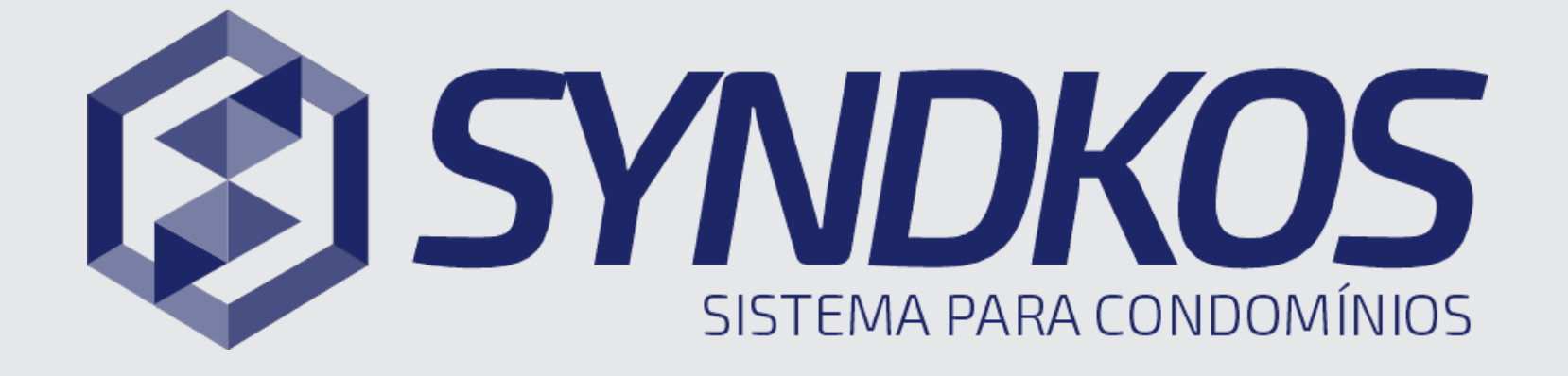

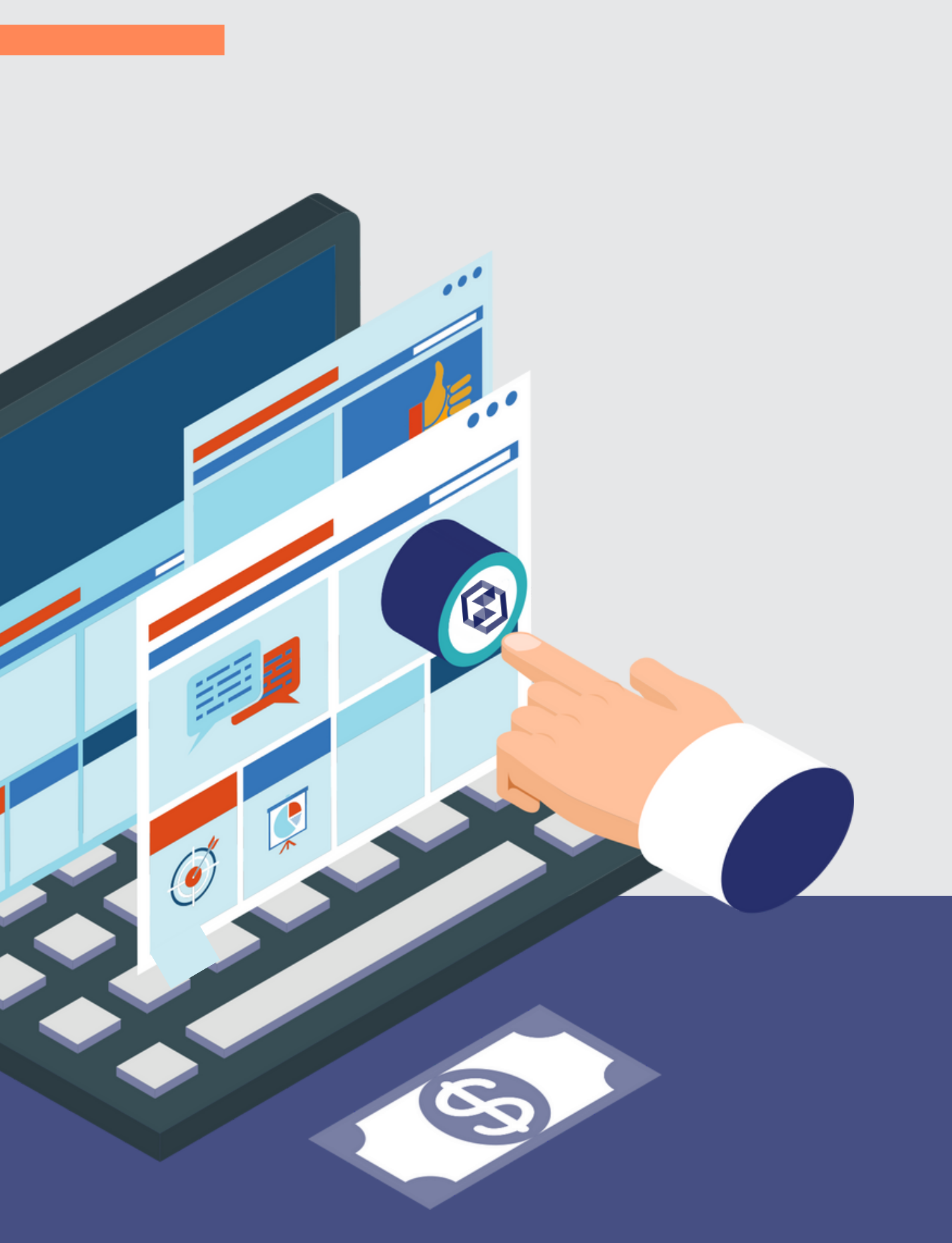

# **SISTEMA PARA CONDOMÍNIOS**

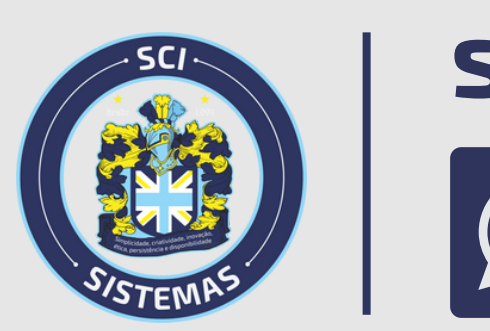

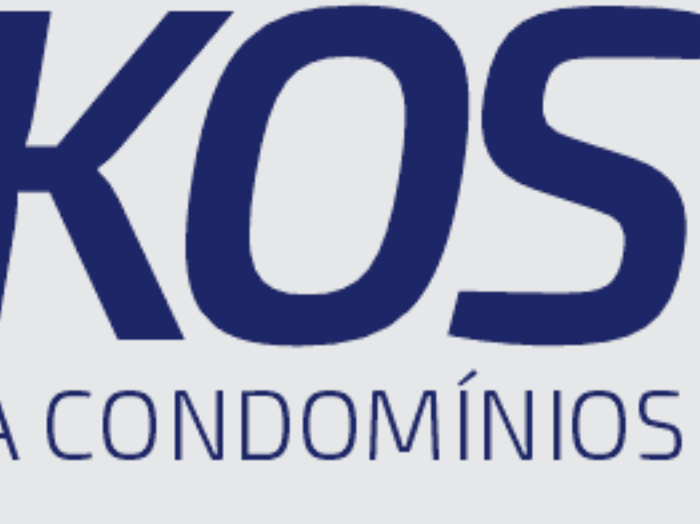

### syndkos.com.br